1

# Подключение к переводчику через Cisco Webex — краткое руководство пользователя

Cisco Webex — это технологическая программа, которая позволяет людям подключаться к одному и тому же совещанию из любого места с помощью видео. Ваш суд может использовать Webex для ведения судебных разбирательств. В этом руководстве рассказывается, как подключиться к вашему переводчику в Webex, если вы запросили его для судебного разбирательства. *Обратите внимание: приведенная здесь информация может измениться в связи с будущими обновлениями Webex.* 

Это руководство предназначено для компьютеров, планшетов или смартфонов. *Рекомендуется загрузить бесплатное приложение Webex на свое устройство, чтобы иметь более широкий доступ ко всем его функциям*. Если вы не можете получить доступ к Webex на компьютере, планшете или смартфоне, обратитесь к сотрудникам суда.

#### ПОДКЛЮЧЕНИЕ К ЗВОНКУ

Откройте приглашение на звонок в Webex, которое вы получили от суда. Нажмите на «Join meeting» (присоединиться к звонку) в верхней части приглашения на звонок. Или щелкните на ссылку на звонок. Не забудьте подключиться на несколько минут раньше.

На веб-сайте суда также могут быть прямые ссылки на видео или по телефону.

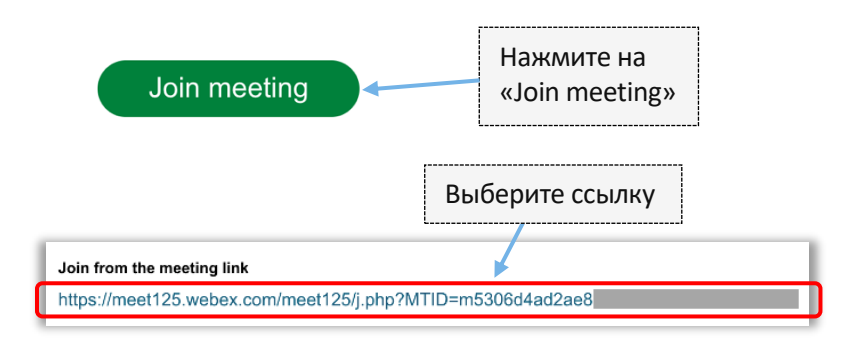

#### ВВЕДИТЕ ВАШУ ИНФОРМАЦИЮ

Введите свое имя (обязательно) и адрес электронной почты (необязательно). Выберите «Next» (следующее) или «Join as a guest» (присоединиться в качестве гостя).

 Обязательно укажите свое полное имя, чтобы суд мог вас идентифицировать.
Вы не сможете переименовать себя после присоединения к звонку.

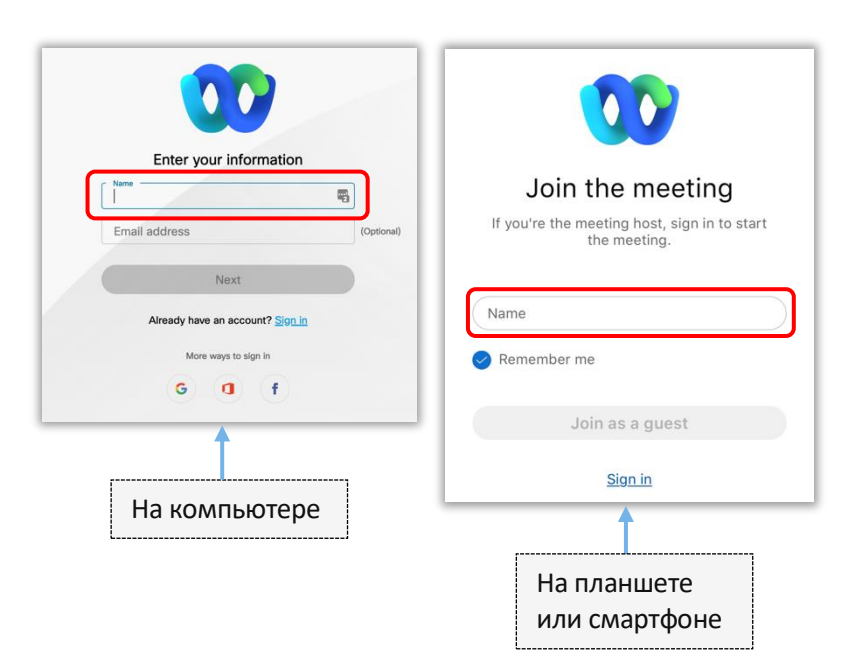

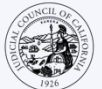

4

## ПРИМЕЧАНИЕ (только для доступа на компьютере):

Между этими шагами Webex может предложить вам использовать приложение Webex. Если вы еще не загрузили приложение Webex на свое устройство, выберите «Join from your browser» (присоединиться через броузер).

|                 | Starting your meeting,                                                                             |
|-----------------|----------------------------------------------------------------------------------------------------|
|                 | Click <b>Open Webex</b> in the browser message.                                                    |
|                 | Or                                                                                                 |
|                 | Join from your browser.                                                                            |
|                 |                                                                                                    |
| If you don't se | te a message from your browser, open the desktop app. Don't have the desktop app? Download it now. |

#### ПРЕДОСТАВЬТЕ WEBEX ДОСТУП К ВАШЕЙ КАМЕРЕ И МИКРОФОНУ

Выберите «ОК» (согласен), если Webex предложит вам разрешить доступ к вашей камере и микрофону.

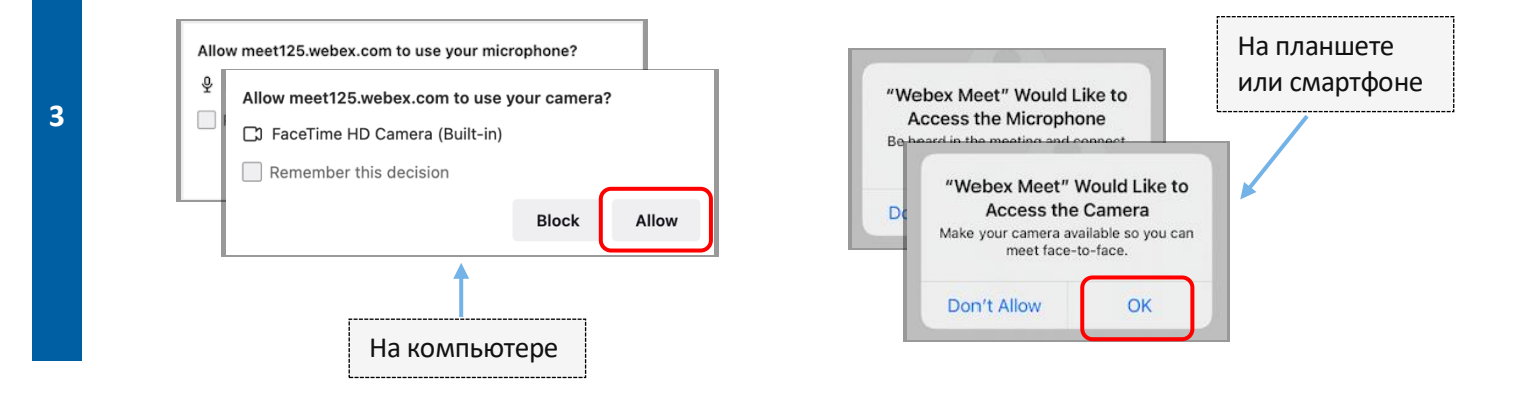

#### ВЫКЛЮЧИТЕ МИКРОФОН И ВКЛЮЧИТЕ ВИДЕО

Вы попадете в виртуальную комнату ожидания. Отключите здесь микрофон и включите свое видео. Если иконка микрофона или камеры перечеркнута красной чертой, значит, они выключены. Убедитесь, что иконка микрофона перечеркнута красной чертой (выключено), а камера — нет (включена).

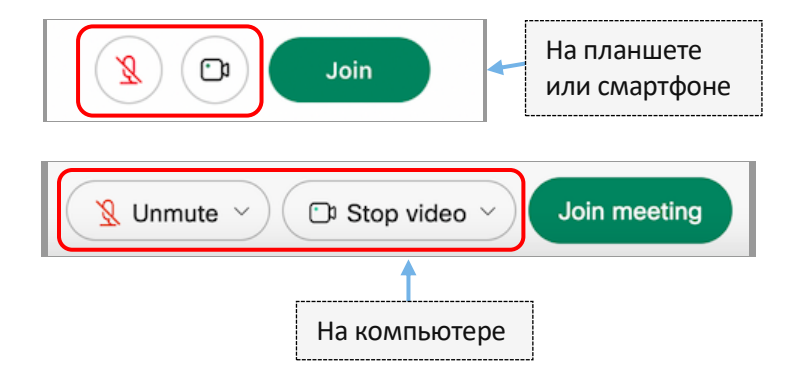

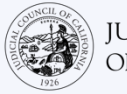

#### ПОДКЛЮЧИТЕСЬ К ПЕРЕВОДЧИКУ

Прежде чем подключиться к звонку, выберите язык устного перевода.

- На компьютере: щелкните на иконку глобуса. Используйте раскрывающееся меню, чтобы выбрать ٠ язык, на котором вы хотите говорить и слушать.
- Планшет или смартфон: перейдите в меню «More» (подробнее) (три точки). Щелкните на левую . вкладку «Advanced» (детально), затем выберите «Interpretation» (устный перевод). Выберите язык, на котором вы хотите говорить и слушать.

Примечание: Вы можете использовать маркер, чтобы отрегулировать желаемое соотношение громкости между переводчиком и исходными динамиками.

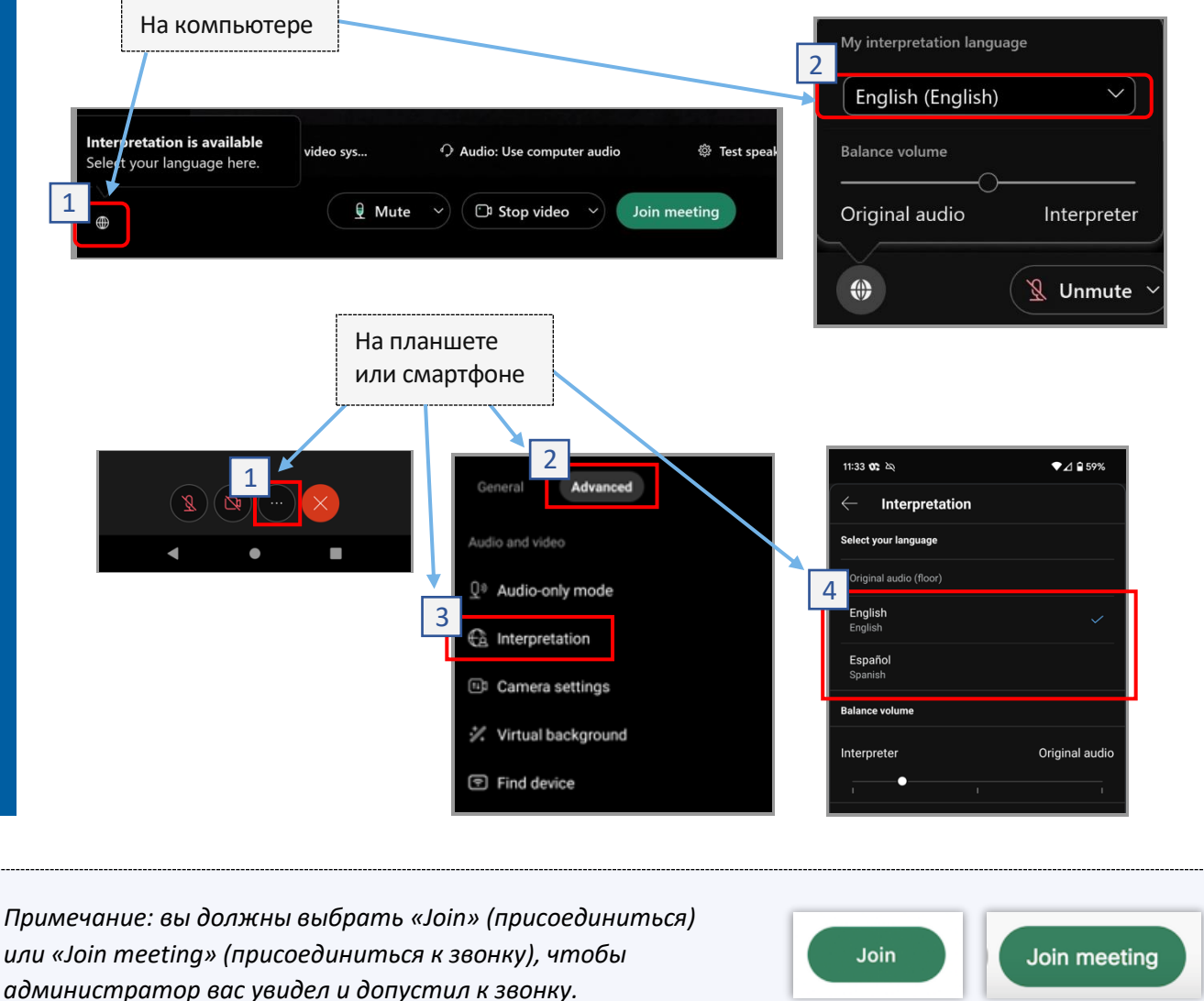

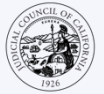

### СОВЕТЫ ДЛЯ УЧАСТИЯ В УДАЛЕННОМ СУДЕБНОМ РАЗБИРАТЕЛЬСТВЕ С ПЕРЕВОДЧИКОМ

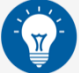

- 1. Выберите тихое место, где вы можете находиться в течение нескольких часов, не отвлекаясь и не занимаясь другими делами, такими как работа или вождение автомобиля. Настоятельно рекомендуется выбрать тихую часть дома или другое уединенное место.
- 2. Убедитесь, что ваш фон подходит для суда.
- 3. В зависимости от расписания суда вам, возможно, придется подождать некоторое время, прежде чем рассмотрение вашего дела будет начато. Вас могут поместить в комнату ожидания до тех пор, пока не будет объявлено ваше дело.
- Оденьтесь подобающе. Даже если вы не пойдете в суд лично, выбранная вами одежда должна демонстрировать уважение к суду. Выберите то, что вы могли бы носить в профессиональной или деловой обстановке.
- 5. Слушайте и говорите только на своем языке через переводчика.
- Говорите медленно и часто делайте паузы, чтобы переводчик мог перевести. Вы можете попросить переводчика повторить или объяснить перевод. Однако судья или ваш адвокат должны объяснять юридические термины.
- 7. Обращайтесь к судье «Ваша честь».
- 8. Сообщите судье, если вы плохо слышите или у вас возникли технические трудности.
- 9. Не перебивайте. Если у вас есть вопрос, вы можете использовать значок «поднять руку» в разделе «реакции» на панели инструментов. Это поместит изображение маленькой руки рядом с вашим именем и видео, чтобы предупредить других о том, что у вас есть вопрос.
- 10. Камера должна быть всегда включена. Помните, что другие смогут видеть вас, когда ваша камера включена.
- 11. Отключайте микрофон, когда вы молчите. Помните, что другие смогут слышать вас, если ваш микрофон не выключен.
- Посетите веб-страницу Судебного совета Калифорнии посвященную удаленному <u>видеопереводу</u> (Video Remote Interpreting, VRI) для получения дополнительной информации о дистанционном участии в судебных заседаниях.